## || Parallels<sup>®</sup>

## Log into an ARM Windows 11 virtual machine using FIDO protocol

- Parallels Desktop for Mac Standard Edition
- Parallels Desktop for Mac Pro Edition
- Parallels Desktop for Mac Business Edition

This article describes the issue when upon trying to log into an Azure domain joined ARM Windows 11 virtual machine with a YubiKey token, you might not get a FIDO2 token prompt.

## Resolution

To resolve your issue, follow the instructions below:

1. Start your ARM Windows 11 virtual machine.

2. Press **Command + R** to open the 'Run' dialog box. Type in **CMD** and press CTRL + SHIFT + ENTER then (this shortcut will allow you to open **CMD as administrator**).

3. Execute the following command below:

```
REG ADD "HKLM\SOFTWARE\policies\Microsoft\FIDO" /v EnableFIDODeviceLogon /t REG_DWORD /d 1 /f
```

4. Open **Registry Editor:** in the search box on the taskbar, type in **regedit**, then select **Registry Editor** (Desktop app) from the results.

5. Then follow the path as instructed below:

HKEY\_LOCAL\_MACHINE\SOFTWARE\Microsoft\Windows NT\CurrentVersion\PasswordLess\Device

- 6. Find the DevicePasswordLessBuildVersion file and open it.
- 7. Change the Value data from 2 to 0 and click OK.
- 8. Start your virtual machine and try to log in again.

© 2024 Parallels International GmbH. All rights reserved. Parallels, the Parallels logo and Parallels Desktop are registered trademarks of Parallels International GmbH. All other product and company names and logos are the trademarks or registered trademarks of their respective owners.